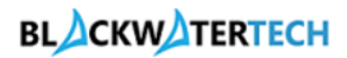

# Customer Point of View/Portal User

ProjectSync 365

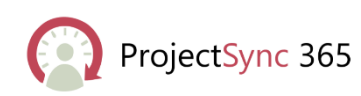

Created by: Blackwater Tech

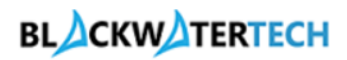

# Table of contents

| Introduction                            | 3  |
|-----------------------------------------|----|
| Redeeming invitation code on the portal | 3  |
| Profile Page                            | 5  |
| Time Entry                              | 6  |
| Create a Time Entry                     | 7  |
| Edit a Time Entry                       | 9  |
| Submitting the Time Entries             |    |
| View Submitted Time Entry               | 11 |
| View Approved Time Entry                |    |
| View Rejected Time Entry                |    |
| Re-Submitting Rejected Time Entry       | 14 |

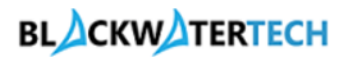

### Introduction

This guide will walk you through registering for an account, signing in, and placing an order in the portal.

# Redeeming invitation code on the portal

#### **Email notification**

- Open the email received containing the invitation code to redeem on your portal
- Click on the hyperlink provided in the email content.

| Your Invitation Code to Redeem on Our Portal CRM:0261025 Tracked To Dyn × |
|---------------------------------------------------------------------------|
| Kalle Aditya Sai Raj Reddy<br>To: 👁 Kalle Aditya Sai Raj Reddy            |
| Hello Aditya Reddy,                                                       |
| We are pleased to provide you with your unique invitation code.           |
| Please <u>Click Here</u> to redeem you invitation to the portal.          |
| Best regards,<br>Admin                                                    |

• You will be redirected to the Portal Redeem Invitation page with Invitation code filled automatically.

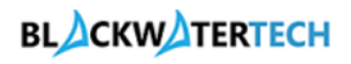

| L060                   | Sign in                                                                                                    |  |
|------------------------|----------------------------------------------------------------------------------------------------|--|
| →J Sign in Register    | Redeem invitation                                                                                                    |  |
| Sign up with an invita | tion code                                                                                                    |  |
| * Invitation code      | jbirM-L7oxgGcV41GX2A-3j71SbJRd5XUKJFKSGlb5rE6R221zDDQsogpZOk8VB45jpolBkyaERCURfQba40bxlny3KhWks5EJyZ4jXLcw0rAldLXo7SLR-2Qe5 |  |
|                        | Register                                                                                                    |  |
|                        |                                                                                                    |  |
|                        |                                                                                                    |  |

- Click on the **Register** button.
- You will be directed to the Registration Page. Your email ID will be auto populated once you have redeemed your invitation code.
- Fill in all the required fields and click on the **Register** Button.

| L060                                                       |                                                                                    | Sign in                                                          |
|------------------------------------------------------------|------------------------------------------------------------------------------------|------------------------------------------------------------------|
| →] Sign in Register                                        | Redeem invitation                                                                  |                                                                  |
| Redeeming code: <b>jbirM-L7</b><br>2QeS1V1f-qfSz-PIPvvlZfn | oxgGcV41GX2A-3j71SbJRd5XUKJFKSGlb5rE6R221zDDQso<br>gg74nuRzQDCRpNQqe5IaNKIVOqXPJs- | gpZOk8VB45jpolBkyaERCURfQba40bxlny3KhWks5EJyZAjXLcw0rAldLXo7SLR- |
| Register for a new loc                                     | al account                                                                         |                                                                  |
| * Email                                                    | Rahulraj@gmail.com                                                                 |                                                                  |
| * Username                                                 |                                                                                    |                                                                  |
| * Password                                                 |                                                                                    |                                                                  |
| * Confirm password                                         | Register                                                                           |                                                                  |
|                                                            |                                                                                    |                                                                  |
|                                                            |                                                                                    |                                                                  |
|                                                            |                                                                                    |                                                                  |

• You will be logged in to the portal.

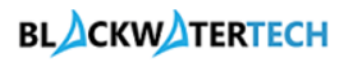

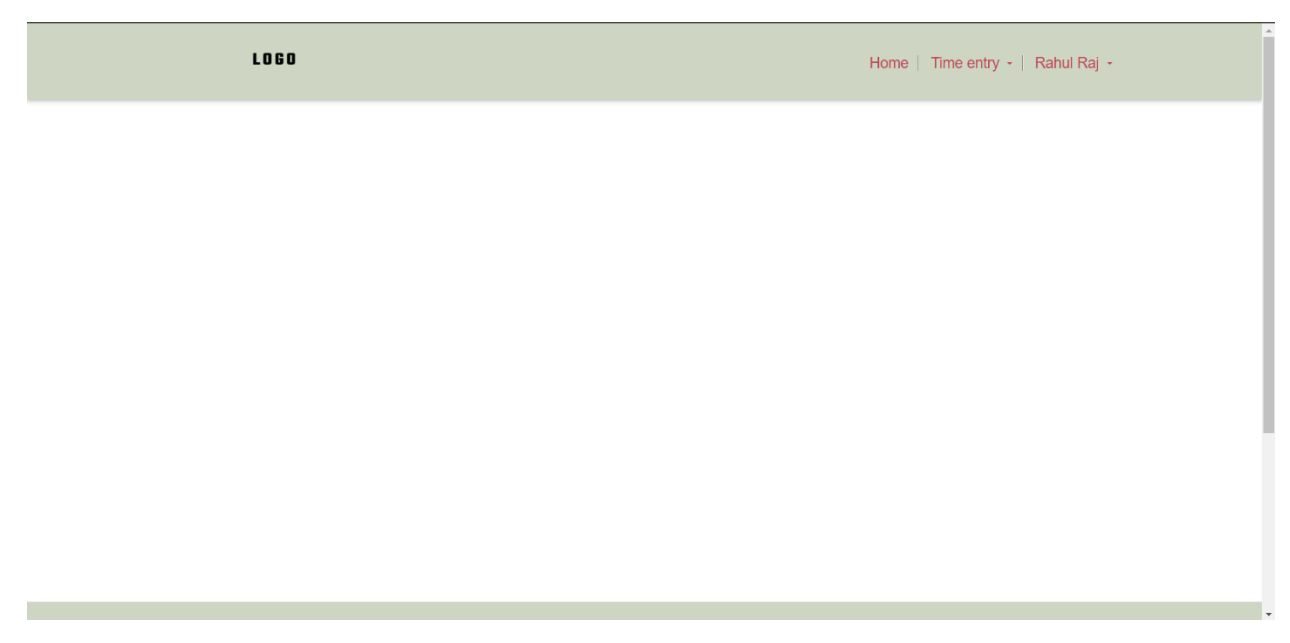

# **Profile Page**

https://projectsync365.p

• You can Update your Profile Section by clicking on the Username navigation item in the main menu and select Profile in Sub Menu.

| LOGO | Home   Time entry -   Rahul Raj - |
|------|-----------------------------------|
|      | Profile                           |
|      | Sign out                          |

• This is where you can view and update your personal information to ensure your account is complete and accurate.

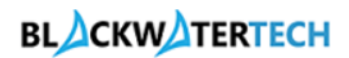

| Change password Change email Manage external authentication | Your email requires confirmation. Your information First Name * Rahul | ■ Confirm Email            |
|-------------------------------------------------------------|-----------------------------------------------------------------------|----------------------------|
| Change enail O<br>Manage external authentication            | Your information                                                      | Last Name *                |
| Manage external authentication                              | Your information First Name * Rahul                                   | Last Name *                |
|                                                             | First Name *                                                          | Last Name *                |
|                                                             | Rahul                                                                 |                            |
|                                                             |                                                                       | Raj                        |
|                                                             | E-mail                                                                | Business Phone             |
|                                                             | Rahulraj@gmail.com                                                    | Provide a telephone number |
|                                                             | Organization Name                                                     | Title                      |
|                                                             |                                                                       |                            |
|                                                             | Nickname                                                              | Web Site                   |
|                                                             | Public Profile Copy                                                   |                            |
|                                                             | Preferred Language                                                    | le le                      |
|                                                             | Select                                                                | ~                          |
|                                                             |                                                                       |                            |
|                                                             | How may we contact you? Sel                                           | ect all that apply.        |
|                                                             | 🗹 Email                                                               |                            |
|                                                             | E Fax                                                                 |                            |
|                                                             | Phone Mail                                                            |                            |

- If you update details and click on Update.
- Profile update success message will be displayed after clicking on Update button.

| First Name*     Last Name*       Rahul     Raj       E-mail     Business Phone       Rahulraj@gmail.com     Provide a telephone number       Organization Name     Title       Nickname     Web Site       Public Parofile Conv     Entername                                                                                                    | First Name*       Last Name*         Rahul       Raj         E-mail       Business Phone         Rahulraj@gmail.com       Provide a telephone number         Organization Name       Title         Image: State State                                                                                         | Vous information          |                            |
|----------------------------------------------------------------------------------------------------|----------------------------------------------------------------------------------------------------|---------------------------|----------------------------|
| First Name *     Last Name *       Rahul     Raj       E-mail     Business Phone       Rahultaj@gmail.com     Provide a telephone number       Organization Name     Title       Image: State State Stat | First Name *       Last Name *         Rahul       Raj         E-mail       Business Phone         Rahulraj@gonalLcom       Provide a telephone number         Organization Name       Title         Image: State State Stat                                                                                        | Your information          |                            |
| Raj     Raj       E-mail     Business Phone       Rabulraj@gmail.cam     Provide a telephone number       Organization Name     Title       Nickname     Web Site       Dublic Brofile Conv     Description                                                                                                    | Rahul  Raj    E-mail  Business Phone    Babultaj@gmail.com  Provide a telephone number    Organization Name  Title    Image: State State Stat           | First Name *              | Last Name *                |
| E-mail Business Phone Rahulraj@gmail.com Organization Name Nickname Nickname Rublic Profile Conv                                                                                                    | E-mail Business Phone Provide a telephone number  Organization Name Nickname Public Profile Copy                                                                                                    | Rahul                     | Raj                        |
| Rahulraj@gmail.com     Provide a telephone number       Organization Name     Title       Nickname     Web Site       Public Profile Conv     Provide a telephone number                                                                                                    | Bahultaj@gmail.com     Provide a telephone number       Organization Name     Title       Nickname     Web Site       Public Profile Copy     Image: Copy State State Sta | E-mail                    | Business Phone             |
| Organization Name Title                                                                                                    | Organization Name Title Nickname Web Site Public Profile Copy                                                                                                    | <u>Rahulraj@gmail.com</u> | Provide a telephone number |
| Nickname Web Site                                                                                                    | Nickname Web Site                                                                                                    | Organization Name         | Title                      |
| Nickname Web Site                                                                                                    | Nickname Web Site                                                                                                    |                           |                            |
| Public Profile Conv                                                                                                    | Public Profile Copy                                                                                                    | Nickname                  | Web Site                   |
| Public Profile Conv                                                                                                    | Public Profile Copy                                                                                                    |                           |                            |
|                                                                                                    |                                                                                                    | Public Profile Conv       |                            |
|                                                                                                    |                                                                                                    |                           |                            |
|                                                                                                    |                                                                                                    |                           |                            |
|                                                                                                    |                                                                                                    |                           |                            |
|                                                                                                    |                                                                                                    |                           |                            |
|                                                                                                    |                                                                                                    |                           |                            |
|                                                                                                    |                                                                                                    |                           |                            |
|                                                                                                    |                                                                                                    |                           |                            |
|                                                                                                    |                                                                                                    |                           |                            |
| Preferred Language                                                                                                    | Preferred Language                                                                                                    | Preferred Language        |                            |

# Time Entry

• Now, Click on Time Entry navigation item in the main menu and select Time Entry in Sub Menu.

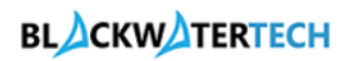

| L060 | Home   Time entry -   Rahul Raj -          |
|------|--------------------------------------------|
|      | Time entry<br>Submitted Time Entry         |
|      | Approved Time Entry<br>Rejected Time Entry |
|      |                                            |
|      |                                            |
|      |                                            |
|      |                                            |
|      |                                            |
|      |                                            |
|      |                                            |
|      |                                            |

• You will be redirected to Time Entry Page and You can start submitting your Time Entries.

| LOGO      |                               |                   |                                  |                                       |                        | Home               | Time entry -   Rahul Raj - |  |
|-----------|-------------------------------|-------------------|----------------------------------|---------------------------------------|------------------------|--------------------|----------------------------|--|
| + Create  |                               |                   |                                  |                                       | act                    | ive Time Entries 🗸 |                            |  |
| Project ~ | Project Task $\smallsetminus$ | Role $\checkmark$ | Entry Status $^{\smallsetminus}$ | Bookable Resource $^{\smallsetminus}$ | Date $\downarrow \lor$ | Duration $\vee$    | Туре $\checkmark$          |  |
|           |                               |                   | No reco                          | rds to show                           |                        |                    |                            |  |
|           |                               |                   | No reco                          |                                       |                        |                    |                            |  |
|           |                               |                   |                                  |                                       |                        |                    |                            |  |
|           |                               |                   |                                  |                                       |                        |                    |                            |  |
|           |                               |                   |                                  |                                       |                        |                    |                            |  |
|           |                               |                   |                                  |                                       |                        |                    |                            |  |
|           |                               |                   |                                  |                                       |                        |                    |                            |  |

#### Create a Time Entry

• Click on the Create button to create a Time Entry.

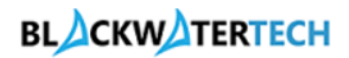

| LOE                   | 0                                                           | Home   Time entry -   Rahul Raj -                                             |
|-----------------------|-------------------------------------------------------------|-------------------------------------------------------------------------------|
| + Create<br>Project ~ | Submit Weekly Time Sheet<br>Project Task $\lor$ Role $\lor$ | Entry Status ∨     Bookable Resource ∨     Date ↓ ∨     Duration ∨     Type ∨ |
|                       |                                                             | No records to show                                                            |
|                       |                                                             |                                                                               |
|                       |                                                             |                                                                               |

- Fill in the below required details in the form
  - o Date
  - o Duration
  - о Туре
  - o Project
  - o Project Task
  - o Role
- Note: Bookable Resource will be Auto Populated.

|       | L060            | Home   Time entry -   Rahul Raj - |
|-------|-----------------|-----------------------------------|
| Сі    | reate New       | ×                                 |
|       | General         |                                   |
| Proje | Date * M/D/YYYY | Description                       |
|       | Duration *      | Bookable Resource                 |
|       | Type *          | Contact                           |
|       | Work V          | Rahul Raj                         |
|       | ۹.              |                                   |
|       | Project Task    |                                   |
|       | Role            |                                   |

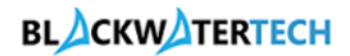

- Click on the Submit button.
- A time entry is successfully created once you submit the form.

|       |                         | × |
|-------|-------------------------|---|
| Cre   | ate New                 |   |
|       | Work × Rabul Rai        |   |
|       |                         |   |
| Proje | Project                 |   |
|       | Testing 1 Project × Q   |   |
|       | Project Task            |   |
|       | Testing 1 Execution × Q |   |
|       | Role                    |   |
|       | Developer × Q           |   |
|       | External Comments       |   |
|       |                         |   |
|       |                         |   |
|       |                         |   |
|       |                         |   |
|       | Submit                  |   |
|       |                         | * |

### Edit a Time Entry

- Click on the dropdown menu of Time Entry Record.
- There will be 3 options:
  - o View details This option is used to view the Time Entry Record.
  - o Edit This option is used to edit the Time Entry Record.
  - o Delete This option is used to delete the Time Entry Record.
- Click on the Edit button.

| LOG                  | 0                                                            |             | Home   Time entry -   Rahul Raj - |                     |            |                                |      |  |  |
|----------------------|--------------------------------------------------------------|-------------|-----------------------------------|---------------------|------------|--------------------------------|------|--|--|
| + Create             | Submit Weekly Time Sheet<br>Project Task $^{\smallsetminus}$ | ]<br>Role 🗠 | Entry Status $^{\smallsetminus}$  | Bookable Resource 🗠 | ■ Active   | e Time Entries 💛<br>Duration 🏏 | ∫    |  |  |
| Testing 1<br>Project | V Testing 1 View details C Edit Delete                       | Developer   | Draft                             | Rahul Raj           | 12/17/2024 |                                | Work |  |  |

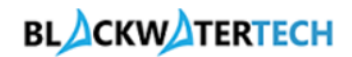

- The Time Entry Edit Record will open.
- You can update the fields that require changes.
- Click on the Submit button.

|       |                     |     | Home   Time e     | entry -   Rahul Raj - |
|-------|---------------------|-----|-------------------|-----------------------|
| Ec    | lit record          |     |                   | ×                     |
|       | General             |     |                   | ÷                     |
| Proje | Date *              |     | Description       |                       |
| Test  | 12/17/2024          |     |                   |                       |
| Proj  | Duration *          |     | Bookable Resource |                       |
|       | 8 hours             |     | Rahul Raj × Q     |                       |
|       | Type *              |     | Contact           |                       |
|       | Work                | ~   | Rahul Raj         |                       |
|       | Project             |     |                   |                       |
|       | Testing 1 Project   | × Q |                   |                       |
|       | Project Task        |     |                   |                       |
|       | Testing 1 Execution | x Q |                   |                       |
|       | Role                |     |                   |                       |
|       | Developer           | x Q |                   | -                     |

# Submitting the Time Entries

- Once you have created all the Time Entries for the Week.
- Click on the Submit Weekly Time Sheet Button.

| LO                                | G O    |                                          |                     |                     |                                  |                        | Home               | Time entry -   Rahul R |
|-----------------------------------|--------|------------------------------------------|---------------------|---------------------|----------------------------------|------------------------|--------------------|------------------------|
| + Create                          | Sut    | omit Weekly Time Sheet                   | ]                   |                     |                                  | E Acti                 | ve Time Entries 🗸  | ,⊅ Search              |
| Project V<br>Testing 1<br>Project | $\sim$ | Project Task ∨<br>Testing 1<br>Execution | Role ~<br>Developer | Entry Status $\vee$ | Bookable Resource ∨<br>Rahul Raj | Date ↓ ∽<br>12/17/2024 | Duration V<br>8.00 | <b>Type</b> ∨<br>Work  |
| Project                           |        | Execution                                |                     |                     |                                  |                        |                    |                        |
|                                   |        |                                          |                     |                     |                                  |                        |                    |                        |
|                                   |        |                                          |                     |                     |                                  |                        |                    |                        |
|                                   |        |                                          |                     |                     |                                  |                        |                    |                        |
|                                   |        |                                          |                     |                     |                                  |                        |                    |                        |
|                                   |        |                                          |                     |                     |                                  |                        |                    |                        |

• A Time Entry pop up will appear you need to fill the Following details o Start of the Week Date i.e., Monday

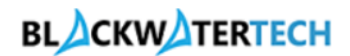

End of the Week Date, i.e., Sunday.

- o Click on the Submit Button.
- A "Timesheet Submitted Successfully" Popup appears.

| + Create               | Submit Weekly Time Sheet                         | ]           |                   | E Act                  | ive Time Entries $ 	imes $ | ₽ Search    |
|------------------------|--------------------------------------------------|-------------|-------------------|------------------------|----------------------------|-------------|
| Project $\vee$         | Project Task $^{\smallsetminus}$                 | Role $\sim$ | Select Time Range | Date $\downarrow \lor$ | Duration $\vee$            | Type $\vee$ |
| Testing 1 '<br>Project | <ul> <li>Testing 1</li> <li>Execution</li> </ul> | Developer   | Start Time:       | 12/17/2024             | 8.00                       | Work        |
|                        |                                                  |             | dd-mm-yyyy        |                        |                            |             |
|                        |                                                  |             | End Time:         |                        |                            |             |
|                        |                                                  |             |                   |                        |                            |             |
|                        |                                                  |             | Submit            |                        |                            |             |
|                        |                                                  |             | Cancel            |                        |                            |             |
|                        |                                                  |             |                   |                        |                            |             |
|                        |                                                  |             |                   |                        |                            |             |

• The Page will refresh and will Submit the Time Entries.

#### View Submitted Time Entry

• Click on Time Entry navigation item in the main menu and select Submitted Time Entry in Sub Menu.

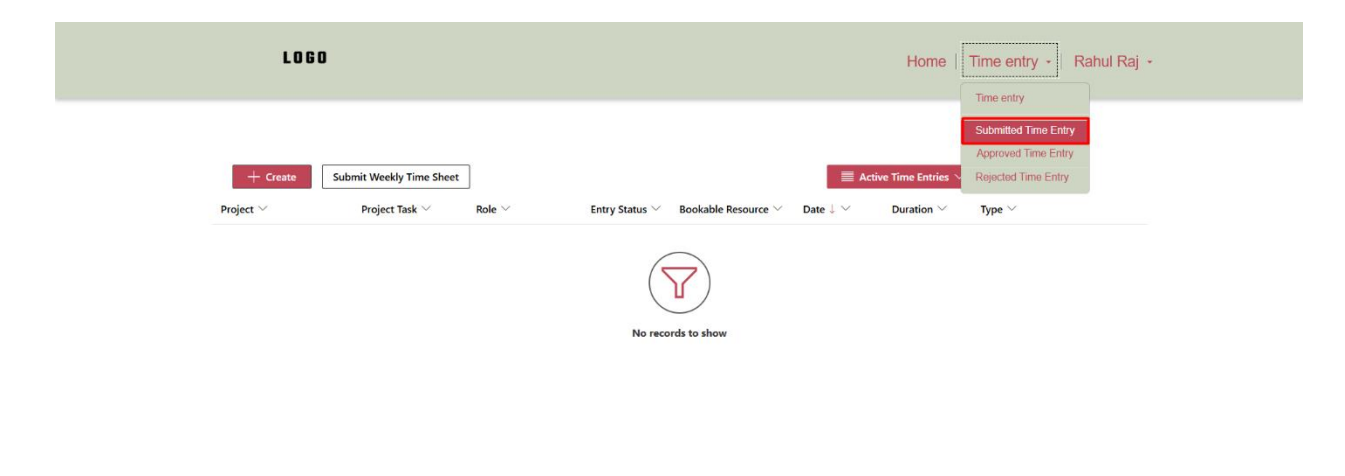

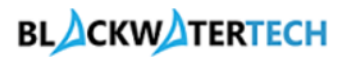

• The Submitted Time Entries records will be present on this page.

| LOG                  | 0                             |                   |                      |                          |                                | I               | Home   Time entry -   Rahul Raj - |
|----------------------|-------------------------------|-------------------|----------------------|--------------------------|--------------------------------|-----------------|-----------------------------------|
|                      |                               |                   |                      |                          | l                              | Submitted Ti    | me Entries ∨ 🛛 🔎 Search           |
| Project $\checkmark$ | Project Task $\smallsetminus$ | Role $\checkmark$ | Entry Status $arphi$ | Bookable Resource $\vee$ | Date $\downarrow$ $\checkmark$ | Duration $\vee$ | Type $\vee$                       |
| Testing 1 Project    | Testing 1<br>Execution        | Developer         | Submitted            | Rahul Raj                | 12/17/2024                     | 8.00            | Work                              |

# View Approved Time Entry

https://projectsync365.powerappsportals.com/Time-entry/Approved-Time-Entry

• Click on Time Entry navigation item in the main menu and select Approved Time Entry in Sub Menu.

| LOGO                                     |                      |                                  |                                       | Home                           | Time entry -   Ra | ihul Raj -   |                      |  |
|------------------------------------------|----------------------|----------------------------------|---------------------------------------|--------------------------------|-------------------|--------------|----------------------|--|
|                                          |                      |                                  |                                       |                                |                   |              | Time entry           |  |
|                                          |                      |                                  |                                       |                                |                   |              | Submitted Time Entry |  |
|                                          |                      |                                  |                                       | r                              |                   |              | Approved Time Entry  |  |
|                                          |                      |                                  |                                       |                                | Submitted         | Time Entries | Rejected Time Entry  |  |
| Project ∨ Project Tas                    | $k \sim$ Role $\sim$ | Entry Status $^{\smallsetminus}$ | Bookable Resource $^{\smallsetminus}$ | Date $\downarrow$ $\checkmark$ | Duration $\vee$   | Type $\vee$  |                      |  |
| Testing 1 Project Testing 1<br>Execution | Developer            | Submitted                        | Rahul Raj                             | 12/17/2024                     | 8.00              | Work         |                      |  |
|                                          |                      |                                  |                                       |                                |                   |              |                      |  |
|                                          |                      |                                  |                                       |                                |                   |              |                      |  |
|                                          |                      |                                  |                                       |                                |                   |              |                      |  |
|                                          |                      |                                  |                                       |                                |                   |              |                      |  |
|                                          |                      |                                  |                                       |                                |                   |              |                      |  |
|                                          |                      |                                  |                                       |                                |                   |              |                      |  |

• The Approved Time Entries records will be present on this page.

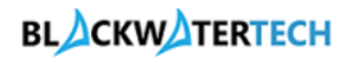

| LO                          | GO                               |                   |                                  |                                       |                        | H               | lome   Time  | e entry -   Rahul Raj - |
|-----------------------------|----------------------------------|-------------------|----------------------------------|---------------------------------------|------------------------|-----------------|--------------|-------------------------|
|                             |                                  |                   |                                  |                                       |                        | Approved Tin    | ne Entries 🗡 | € Search                |
| Project $^{\smallsetminus}$ | Project Task $^{\smallsetminus}$ | Role $\checkmark$ | Entry Status $^{\smallsetminus}$ | Bookable Resource $^{\smallsetminus}$ | $Date \downarrow \lor$ | Duration $\vee$ | Туре 🗸       |                         |
| Testing 1 Project           | Testing 1<br>Execution           | Developer         | Approved                         | Rahul Raj                             | 12/17/2024             | 8.00            | Work         |                         |

# View Rejected Time Entry

appsportals.com/Time-entry/Rejected-Tim

• Click on Time Entry navigation item in the main menu and select Rejected Time Entry in Sub Menu.

| LOI               | GO                               |                   |                                  |                                       |                                |              | Home                  | Time entry - Ra                                           | ahul Raj 🝷 |
|-------------------|----------------------------------|-------------------|----------------------------------|---------------------------------------|--------------------------------|--------------|-----------------------|-----------------------------------------------------------|------------|
|                   |                                  |                   |                                  |                                       |                                |              |                       | Time entry<br>Submitted Time Entry<br>Approved Time Entry |            |
| Project $\vee$    | Project Task $^{\smallsetminus}$ | Role $\checkmark$ | Entry Status $^{\smallsetminus}$ | Bookable Resource $^{\smallsetminus}$ | Date $\downarrow$ $\checkmark$ | E Approved T | ime Entries<br>Type ~ | Rejected Time Entry                                       | ]          |
| Testing 1 Project | Testing 1<br>Execution           | Developer         | Approved                         | Rahul Raj                             | 12/17/2024                     | 8.00         | Work                  |                                                           |            |

• The Rejected Time Entries records will be present on this page.

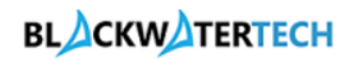

| LOG               | D                                |                   |                |                             |            | Ho               | ome   Time entry - | Rahul Raj 🔸 |
|-------------------|----------------------------------|-------------------|----------------|-----------------------------|------------|------------------|--------------------|-------------|
| Project ↑ ∨       | Project Task $^{\smallsetminus}$ | Role $\checkmark$ | Entry Status 💛 | Bookable Resource $^{\vee}$ | Date 🗸     | ERejected Time E | Entries ∨          |             |
| Testing 1 Project | Testing 1<br>Execution           | Developer         | Returned       | Rahul Raj                   | 12/17/2024 | 8.00             | Work               | ]           |

# Re-Submitting Rejected Time Entry

- The Rejected Time Entry Status will be changed to Returned.
- To Resubmit the Rejected Time Entries, Click on Time Entry navigation item in the main menu and select Time Entry in Sub Menu.

| LOG                             | 0                                |                                     |                                  |                          |             | Но               | me       | Time entry - Ra                                                    | ahul Raj 👻 |
|---------------------------------|----------------------------------|-------------------------------------|----------------------------------|--------------------------|-------------|------------------|----------|--------------------------------------------------------------------|------------|
|                                 |                                  |                                     |                                  |                          |             | Rejected Time Er | ntries 🗠 | Submitted Time Entry<br>Approved Time Entry<br>Rejected Time Entry |            |
| Project $\uparrow$ $\checkmark$ | Project Task $^{\smallsetminus}$ | Role $\scriptstyle{\smallsetminus}$ | Entry Status $^{\smallsetminus}$ | Bookable Resource $\vee$ | Date $\vee$ | Duration $\vee$  | Туре     | ~                                                                  |            |
| Testing 1 Project               | Testing 1<br>Execution           | Developer                           | Returned                         | Rahul Raj                | 12/17/2024  | 8.00             | Wor      | c                                                                  |            |

- The Entry Status of Rejected Time Entry will be Returned.
- Click on the dropdown menu of Time Entry Record and select Edit and make the changes in the form.

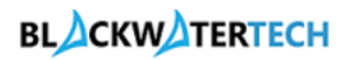

| LO                   | 60                                                |             |                |                          |            | Home                             | Time entry -   Rahul Raj |
|----------------------|---------------------------------------------------|-------------|----------------|--------------------------|------------|----------------------------------|--------------------------|
| + Create             | Submit Weekly Time Shee<br>Project Task $ 	imes $ | t<br>Role 🗸 | Entry Status 🗸 | Bookable Resource $\vee$ | ■ Act      | ive Time Entries ∽<br>Duration ∽ | P Search<br>Type ↔       |
| Testing 1<br>Project | V Testing 1<br>View details<br>C tit<br>Delete    | Developer   | Returned       | Rahul Raj                | 12/17/2024 | 8.00                             | Work                     |

- After Editing the record Submit the Time Entry.
- Follow the Submitting Time Entries Steps to Submit the records.